## Pesquisar Critério de Cobrança

Esta tela que pertence ao módulo **Cobranca**, funcionalidade **Inserir Ação de Cobrança**, permite que você pesquise um critério de cobrança para a nova ação de cobrança que está sendo inserida no sistema. Seu acesso se dá clicando na **R** do campo **Critério de Cobrança**:

## Observação

| formamos que os dados exibidos nas telas a seguir são fictícios, e não retratam<br>formações de clientes. |                              |                 |           |
|----------------------------------------------------------------------------------------------------|------------------------------|-----------------|-----------|
|                                                                                                    |                              |                 |           |
|                                                                                                    |                              |                 |           |
| Pesquisar Critério de Cobrança                                                                            |                              |                 |           |
| Preencha o campo para pesquisar um critério de c                                                          | obrança:                     |                 | Ajuda     |
| Descrição do Critério de Cobrança:                                                                        | CONTAS ANTIGAS               |                 |           |
| Período de Início de Vigência do Critério:                                                                | 01/01/2016 a 01/07/          | 2016 🖬 dd/mm    | /aaaa     |
| Número de Anos para Determinar Conta<br>Antiga:                                                           | 5                            |                 |           |
| Emissão da Ação para Imóvel com Situação Esp                                                              | ecial de Cobrança:           | 🖲 Sim 🔍 Não 🔾   | Todos     |
| Emissão da Ação para Imóvel com Situação de Cobrança:                                                     |                              | 🖲 Sim 🔘 Não 🔘   | Todos     |
| Considerar Contas em Revisão:                                                                             |                              | 🖲 Sim 🔍 Não 🔍 : | Todos     |
| Emissão da Ação para Imóvel com Débito só da Conta do Mês: 💿 Sim 💿 Não 💿 Todos                            |                              | Todos           |           |
| Emissão da Ação para Inquilino Com Débito só d<br>do Valor da Conta:                                      | la Conta do Mês Independente | 🖲 Sim 🔍 Não 🔍   | Todos     |
| Emissão da Ação para Imóvel com Débito só de Contas Antigas: 💿 Sim 🔘 Não 🔾 Todos                          |                              | Todos           |           |
| Fechar Limpar                                                                                             |                              |                 | Pesquisar |

## **Preenchimento dos Campos**

| Campo                                          | Preenchimento dos Campos                                                                                                    |
|------------------------------------------------|----------------------------------------------------------------------------------------------------|
| Descrição do Critério de Cobrança              | Campo obrigatório - Informe uma descrição por extenso para a ação de cobrança com, no máximo, 27 caracteres.                 |
| Período de Início de Vigência do<br>Critério   | Campo obrigatório - Informe com até 4 dígitos o número de dias de validade da ação de cobrança.                              |
| Número de Anos para Determinar<br>Conta Antiga | Selecione, das opções disponibilizadas pelo sistema, a ação<br>que deve ser tomada anteriormente à nova ação de<br>cobrança. |

Base de Conhecimento de Gestão Comercial de Saneamento - https://www.gsan.com.br/

1/2

Last update: 31/08/2017 ajuda:pesquisar\_criterio\_de\_cobranca https://www.gsan.com.br/doku.php?id=ajuda:pesquisar\_criterio\_de\_cobranca&rev=1467638763 01:11

| Campo                                                                                             | Preenchimento dos Campos                                                                                                    |  |  |
|---------------------------------------------------------------------------------------------------|----------------------------------------------------------------------------------------------------|--|--|
| Emissão da Ação para Imóvel com<br>Situação Especial de Cobrança                                  | Informe o número de dias entre a ação e sua Predecessora.<br>Este campo só será disponbilizado quando selecionada uma<br>ação predecessora. |  |  |
| Emissão da Ação para Imóvel com<br>Situação de Cobrança                                           | Informe o número de dias de vencimento a ser considerado no processamento da ação de cobrança.                                              |  |  |
| Emissão da Ação para Imóvel com<br>Débito só da Conta do Mês                                      | Campo obrigatório - Selecione, das opções disponibilizadas pelo sistema, o tipo de documento que a ação de cobrança gerará.                 |  |  |
| Emissão da Ação para Inquilino<br>Com Débito só da Conta do Mês<br>Independente do Valor da Conta | Selecione, das opções disponibilizadas pelo sistema, a<br>situação da ligação de água dos imóveis contemplados pela<br>ação de cobrança.    |  |  |
| Emissão da Ação para Imóvel com<br>Débito só de Contas Antigas                                    | Selecione, das opções disponibilizadas pelo sistema, a<br>situação da ligação de esgoto dos imóveis contemplados<br>pela ação de cobrança.  |  |  |

## Funcionalidade dos Botões

| Botão | Descrição da Funcionalidade                                                                   |
|-------|-----------------------------------------------------------------------------------------------|
| R     | Ao clicar neste botão, o sistema permite consultar um dado nas bases de dados.                |
| Ì     | Ao clicar neste botão, o sistema apaga o conteúdo do campo em exibição.                       |
| SMS   | Ao clicar neste botão, o sistema permite fazer a composição dos dados para a mensagem<br>SMS. |

Clique aqui para retornar ao Menu Principal do GSAN.

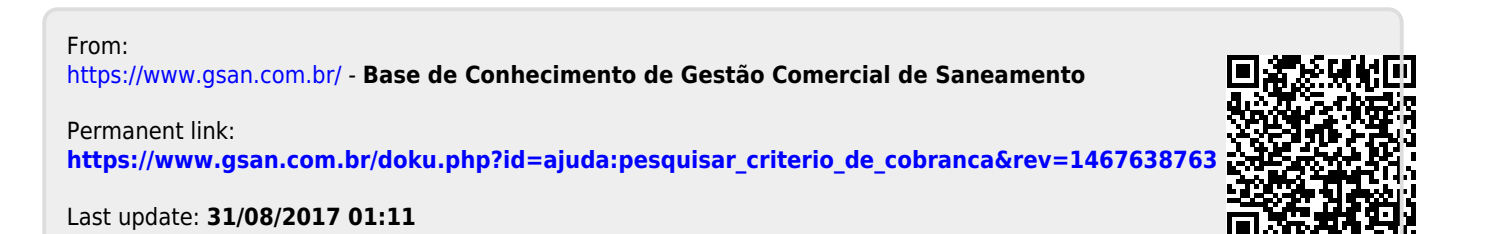